# SIU Guaraní 2.08.3

#### **Documento Funcional**

#### Circuito Reglas de Cursado para el perfil Docente vía Web

**Regla:** Es una descripción de las condiciones necesarias para que un alumno pueda promocionar o regularizar una materia. La misma define:

- la cantidad de exámenes aprobados;
- porcentaje de asistencia a las clases;
- nota mínima en los exámenes;
- tipo de regla (regularidad o promoción)

Las reglas son creadas por un docente y son asociadas a las comisiones de las materias que dicta.

#### Operaciones para trabajar con reglas de cursado en el sistema

- Definir Reglas: Define las características de una nueva regla.
- Uso de Reglas: Comprende las siguientes sub-operaciones:
  - Asociar Reglas: Relaciona una regla con una comisión.
  - Aplicar Reglas: Determina la situación del alumno en la comisión al finalizar el cursado de la materia (regularizó, promocionó, no regularizó, abandonó y ausente) a partir de las notas de los exámenes parciales y el porcentaje de asistencia a clases, cargados en el sistema.
  - Sociar Reglas: Desvincula la/s reglas asociadas a una comisión.
  - Modificar Estado de Cursado de Alumnos: Permite cambiar la condición de regularidad de un alumno a criterio del docente.
  - Confirmar Estado de Cursado de Alumnos: Guarda los resultados obtenidos de las reglas aplicadas con o sin cambios efectuados en la operación Modificar Estado de Cursado de Alumnos, en el acta de regularidad.

La presente guía indica cuales son los pasos para trabajar con las reglas de cursado.

- 1. Ingresar al sistema SIU Guaraní vía Web.
- Ingresar su nombre de usuario y clave del sistema de gestión de alumnos. Si tiene duda sobre como ingresar al SIU Guaraní, consulte con el personal del departamento de alumnos.

| SIU Guaraní<br>Sistema de Gestión Académica |                                                                                                    |
|---------------------------------------------|----------------------------------------------------------------------------------------------------|
| Acceso Fechas de examen                     |                                                                                                    |
| Ingresá tus datos                           | SIU Guaraní                                                                                                    |
| Usuario                                     | Algunas de las cosas que podés hacer con este sistema son:                                                                                                    |
| Clave                                       | <ul> <li>Inscribirte a materias y exámenes.</li> <li>Consultar el plan de tu carrera.</li> <li>Consultar tu historia académica.</li> <li>Actualizar tus datos personales.</li> <li>Recibir alertas sobre períodos de inscripción o vencimiento de exámenes finales.</li> </ul> |
| Ingresar                                    |                                                                                                    |

#### 3. Definir Reglas

**3.1** Para definir las características de una nueva regla se deberá hacer clic en **"Reglas de Cursado"**, y elegir la operación **"Definir Reglas".** 

| SIV Guaraní<br>Sistema de Gestión Académica |         |       |                |             |             |                                 |      |               |               |  |  |
|---------------------------------------------|---------|-------|----------------|-------------|-------------|---------------------------------|------|---------------|---------------|--|--|
| Cursadas 👻                                  | Exámene | es 🕶  | Parciales      | Asistencias | Trámites 👻  | rámites ▼ Reglas de Cursado ▼   |      |               |               |  |  |
| <b>Reglas d</b><br>Lista de reg             | e curs  | ado   | )              |             |             | Definir Reglas<br>Uso de Reglas |      |               |               |  |  |
| Nombre de Reg                               | jla     | Porce | ntaje de Asist | encia       | Exámenes Ap | robados                         | Nota | Tipo de Regla | Recuperatorio |  |  |
| Regularidad                                 |         | 0     |                |             | 2           |                                 | 5    | Regularidad   | NO            |  |  |
| Promoción                                   |         | 0     |                |             | 2           |                                 | 8    | Promoción     | NO            |  |  |
|                                             |         |       |                |             |             |                                 |      |               | + Nueva Regla |  |  |

**3.2** Se visualizará una ventana, como la que se muestra a continuación, que permitirá agregar una regla, para eso deberá hacer clic en el botón + Nueva Regla.

| Sistema de Gestión Académica         |                                          |                   |
|--------------------------------------|------------------------------------------|-------------------|
| Cursadas - Exámenes - Parciales Asis | istencias Trámites - Reglas de Cursado - | Perfil: Docente 👻 |

# Reglas de cursado

| Nombre de Regla | Porcentaje de Asistencia | Exámenes Aprobados | Nota | Tipo de Regla | Recuperatorio |  |
|-----------------|--------------------------|--------------------|------|---------------|---------------|--|
| Regularidad     | 0                        | 2                  | 5    | Regularidad   | NO            |  |
| Promoción       | 0                        | 2                  | 8    | Promoción     | NO            |  |

**3.3** Una vez pulsado el botón + Nueva Regla, deberá ingresar los datos que describan el régimen promocional o de regularidad para poder definir una regla. Todos los campos son obligatorios y son los siguientes:

Nombre de la Regla: Nombre que identifica a la regla.

**Tipo de Regla:** Indica si la regla es para definir condiciones de **regularidad (R)** o de **promoción (P)**.

**Porcentaje de Asistencia:** Especifica el porcentaje de asistencia que debe tener el alumno para cumplir con la condición de regularidad o promoción. En caso de que no sea obligatoria la asistencia del alumno a clases, para que el sistema no tenga en cuenta dicha evaluación debe introducir el valor cero (0).

**Exámenes Aprobados:** Especifica la cantidad de exámenes que el alumno debe aprobar.

**Escala de Notas:** Indica el tipo de escala de notas que se usará para calificar a los alumnos.

Nota de Aprobación: Especifica la nota mínima para aprobar cada examen.

Recuperatorio: Especifica si la cátedra toma o no exámenes recuperatorios.

|            | de Gestión Académica |           |             |            | Z                   | <b>X</b> 0 | Ŧ | *                 |
|------------|----------------------|-----------|-------------|------------|---------------------|------------|---|-------------------|
| Cursadas 👻 | Exámenes 👻           | Parciales | Asistencias | Trámites 👻 | Reglas de Cursado 🗕 |            |   | Perfil: Docente 👻 |

#### Reglas de cursado

# Creación de nueva regla de cursado

Alta de reglas Campo Datos Descripción Nombre de la Regla Identifica la regla Tipo de Regla Especifica cuál será la condición del alumno. Asistencia % Indica el porcentaje de asistencia que debe tener el alumno para cumplir con la condición. Exámenes Aprobados Indica la cantidad de exámenes que el alumno debe aprobar Escala de notas Indica el tipo de escala de notas que utiliza la comisión para evaluar sus exámenes. • Nota de Aprobación Indica la nota mínima para aprobar un examen. Recuperatorio Indica si la cátedra toma o no examen recuperatorio por parciales. Crear Regla

**3.4** Haciendo clic en el botón Crear Regla se guardan los datos de la regla definida, y la misma estará disponible para su posterior uso.

Los tipos de reglas disponibles son:

- Promoción
- Regularidad

Se deberá tener en cuenta que si se define un tipo de regla de regularidad, las escalas de notas disponibles serán de tipo numérica (exámenes y promoción) y Aprobado/Reprobado (cursado A/R); y en el caso de elegir de promoción las escalas de notas disponibles serán de tipo numérica, ya que **por disposición de la facultad es obligatorio asociar a cada promoción una nota.** 

Una vez dada de alta la regla esta se guardará con el estado Activa. Debemos de tener en cuenta que los posibles estados de una regla son:

- **Activa:** Es el estado por defecto que toma una regla una vez que fue creada. La regla se encuentra disponible para ser usada por el docente.
- **Baja:** La regla no está disponible para su uso. Esto es, cuando una regla ya no es vigente o el docente ya no va a usarla.
- En Uso: Es cuando una regla activa, está asociada y aplicada a una comisión.

#### 4. Edición de reglas

**4.1.** Para poder modificar una regla definida deberá seguir los siguientes pasos, hacer clic en la operación "**Definir Reglas**", luego seleccionar la regla que desea editar.

| SIU Sistema d                             | laraní<br>le Gestión Académica |                      |             |             |                | -         |                              |                   |
|-------------------------------------------|--------------------------------|----------------------|-------------|-------------|----------------|-----------|------------------------------|-------------------|
| Cursadas 👻                                | Exámenes 👻                     | Parciales            | Asistencias | Trámites 👻  | Reglas de Curs | ado -     |                              | Perfil: Do        |
| Reglas d                                  | e cursad                       | 0                    |             |             |                |           |                              |                   |
| <b>Reglas d</b><br>Lista de reg           | e cursad                       | 0                    |             |             |                |           |                              |                   |
| Reglas d<br>Lista de reg                  | e cursad<br>las<br>la Pord     | O<br>rentaje de Asis | tencia      | Exámenes Aj | probados       | Nota      | Tipo de Regla                | Recuperator       |
| Reglas d<br>Lista de reg<br>Nombre de Reg | e cursad<br>las<br>la Porc     | O<br>rentaje de Asis | tencia      | Exámenes Ap | probados       | Nota<br>5 | Tipo de Regla<br>Regularidad | Recuperator<br>NO |

**4.2.** Una vez seleccionada la regla, solo se podrán editar aquellas reglas que no estén en uso es decir aquellas que no estén asociadas o aplicadas.

| SIU GU     | le Gestión Académica |           |             |            | 2                   | <b>a</b> 0 | 1         | •        |
|------------|----------------------|-----------|-------------|------------|---------------------|------------|-----------|----------|
| Cursadas 👻 | Exámenes 👻           | Parciales | Asistencias | Trámites 🔻 | Reglas de Cursado 🝷 |            | Perfil: D | ocente 🔻 |

# Edición de reglas de cursado

#### Edición de regla

| Campo              | Datos           | Descripción                                                                                |
|--------------------|-----------------|--------------------------------------------------------------------------------------------|
| Nombre de la Regla | prueba          | Identifica la regla.                                                                       |
| Tipo de Regla      | Regularidad     | Especifica cuál será la condición del alumno.                                              |
| Asistencia %       | 50              | Indica el porcentaje de asistencia que debe tener el alumno para cumplir con la condición. |
| Exámenes Aprobados | 2               | Indica la cantidad de exámenes que el alumno debe aprobar.                                 |
| Escala de notas    | Numérica (1-10) | Indica el tipo de escala de notas que utiliza la comisión para evaluar sus exámenes.       |
| Nota de Aprobación | 6 (seis)        | Indica la nota mínima para aprobar un examen.                                              |
| Estado de la Regla | ACTIVA          | Indica los posibles estados de la Regla.                                                   |
| Recuperatorio      |                 | Indica si la cátedra toma o no examen recuperatorio por parciales.                         |
|                    |                 | Guardar                                                                                    |

**4.3.** Haciendo clic en el botón Guardar se graban los datos de la regla y la misma quedará disponible para su posterior uso.

| SIU Guai<br>Sistema de Gesti | IÓN Académica |           | La R        | egla se ha modif | icado con exito   | 0 | Ŧ | *                 |
|------------------------------|---------------|-----------|-------------|------------------|-------------------|---|---|-------------------|
| Cursadas 👻 Ex                | rámenes 🔻     | Parciales | Asistencias | Trámites 🔻       | Reglas de Cursado | - |   | Perfil: Docente 👻 |

# Edición de reglas de cursado

Edición de regla Datos Descripción Campo Nombre de la Regla Identifica la regla. Regularidad Tipo de Regla Especifica cuál será la condición del alumno. Regularidad • Asistencia % Indica el porcentaje de asistencia que debe tener el alumno para cumplir con la condición. 50 Exámenes Aprobados Indica la cantidad de exámenes que el alumno debe aprobar. 2 Escala de notas Indica el tipo de escala de notas que utiliza la comisión para evaluar sus exámenes. Numérica (1-10) • Nota de Aprobación Indica la nota mínima para aprobar un examen 6 (seis) • Estado de la Regla Indica los posibles estados de la Regla. ACTIVA • Recuperatorio Indica si la cátedra toma o no examen recuperatorio por parciales. Guardar

#### 5. Asociar Reglas

**5.1** Una vez definida la regla, podrá ser asociada a una comisión, a través de la operación "**Uso de Reglas**". En este proceso se listan aquellas comisiones que están asociadas al docente, que no tengan reglas confirmadas pero si reglas aplicadas o asociadas, verificando que la fecha se encuentre dentro del período lectivo vigente y que el acta asociada a la misma esté abierta.

| SIV Succession Académica      |                                                  |                         |                   |                  |                   |                  |                  |                   |  |  |  |  |
|-------------------------------|--------------------------------------------------|-------------------------|-------------------|------------------|-------------------|------------------|------------------|-------------------|--|--|--|--|
| Cursadas 👻                    | Exámenes 👻                                       | Parciales               | Asistencias       | Trámites 💌       | Reglas de Cursado | •                |                  | Perfil: Docente 👻 |  |  |  |  |
| Lista de                      | Lista de comisiones                              |                         |                   |                  |                   |                  |                  |                   |  |  |  |  |
| Biología de la (<br>Comisión: | Conservación (312<br>Biología - Período          | 23)<br>9 Lectivo: Prime | er Cuatrimestre - | Inscriptos: 0    |                   | + Asociar Reglas | 🕑 Aplicar Reglas | 🗕 Disociar Reglas |  |  |  |  |
| Cálculo Estadís               | t <mark>ico (2017)</mark><br>n: calculo - Períod | lo Lectivo: Prim        | ner Cuatrimestre  | - Inscriptos: 59 |                   | 🕂 Asociar Reglas | 🕑 Aplicar Reglas | 🗕 Disociar Reglas |  |  |  |  |
| Reglas                        | Aplicadas<br>ón E                                | Exam. Aprob.: 2         | Nota: 8           |                  | Asistencia: 0%    | Aplicada         | s Mod            | ificar Confirmar  |  |  |  |  |
| Regulario                     | dad E                                            | Exam. Aprob.: 2         | Nota: 5           |                  | Asistencia: 0%    | Aplicada         |                  |                   |  |  |  |  |

**5.2** Para poder Asociar una Regla a una Comisión se debe hacer clic en el botón + Asociar Reglas de la comisión que se desea Asociar:

| SIU Sistema o              | SIV Guaraní<br>Sistema de Gestión Academika |                  |                  |                  |                   |                  |                                      |  |  |  |  |  |  |
|----------------------------|---------------------------------------------|------------------|------------------|------------------|-------------------|------------------|--------------------------------------|--|--|--|--|--|--|
| Cursadas 👻                 | Exámenes 👻                                  | Parciales        | Asistencias      | Trámites 🔻       | Reglas de Cursado | -                | Perfil: Docente 🔻                    |  |  |  |  |  |  |
| Lista de<br>Esconder comis | Lista de comisiones                         |                  |                  |                  |                   |                  |                                      |  |  |  |  |  |  |
| Cóleula Estati             | Biología - Período                          | ) Lectivo: Prime | r Cuatrimestre - | Inscriptos: 0    |                   | 🛉 Asociar Reglas | 🕑 Aplicar Reglas 🛛 🗕 Disociar Reglas |  |  |  |  |  |  |
| Calculo Estado             | n: calculo - Períod                         | o Lectivo: Prim  | er Cuatrimestre  | - Inscriptos: 59 | ſ                 | Asociar Reglas   | 🕑 Aplicar Reglas 🛛 🗕 Disociar Reglas |  |  |  |  |  |  |
| Reglas                     | Aplicadas                                   |                  |                  |                  |                   |                  | Modificar Confirmar                  |  |  |  |  |  |  |
| Promoci                    | ón E                                        | xam. Aprob.: 2   | Nota: 8          |                  | Asistencia: 0%    | Aplicada         |                                      |  |  |  |  |  |  |
| Regulari                   | dad E                                       | xam. Aprob.: 2   | Nota: 5          |                  | Asistencia: 0%    | Aplicada         |                                      |  |  |  |  |  |  |

5.3 Luego se listaran en una ventana modal, las respectivas reglas que se pueden asociar a una comisión:
 En comisiones NO promocionales sólo se podrá asociar reglas de

En comisiones **NO promocionales** sólo se podrá **asociar reglas de regularidad**.

En comisiones promocionales, se podrá:

- Asociar reglas de promoción y de regularidad. En este caso el sistema otorga a los alumnos inscriptos en una comisión, regularidades y promociones; es exigencia del sistema que las reglas tengan el mismo tipo de escala de notas, y como las promociones, por resolución de la facultad, deben tener asociada alguna nota de tipo numérica, el tipo de escala nota de ambas reglas DEBE ser numérica.
- Asociar sólo regla de regularidad. En este caso, aunque la comisión sea promocional, el docente solo asocia una regla de regularidad, por lo que el sistema, estaría otorgando regularidades.

| 51<br>Cur     | Sistema de Gestión Académica                                                                   | Asociar I<br>Parcia      | Regla         | S               |                 |                  |        | × • •            | L ▼<br>Perfil: Docente ▼               |
|---------------|------------------------------------------------------------------------------------------------|--------------------------|---------------|-----------------|-----------------|------------------|--------|------------------|----------------------------------------|
| Lis           | ta de comision                                                                                 | es Regla                 | %<br>Asist.   | Exám.<br>Aprob. | Nota            | Tipo de<br>Regla | Recup. | Asociar          |                                        |
| Esco<br>Biolo | onder comisiones<br>o <mark>gía de la Conservación (312</mark><br>Comisión: Biología - Período | 23)<br>Asociar C         | 0<br>Cancelar | 2               | 5               | Regularidad      | NO     | ©<br>glas        | 😋 Aplicar Reglas 🛛 🗕 Disociar Reglas 🗌 |
| Cálci         |                                                                                                |                          |               |                 |                 |                  |        |                  |                                        |
| 4             | Comisión: calculo - Períod                                                                     | lo Lectivo: Primer Cuatr | imestre       | - Inscript      | t <b>os:</b> 59 |                  |        | 🕂 Asociar Reglas | 🕑 Aplicar Reglas 📃 Disociar Reglas     |
|               | Reglas Aplicadas                                                                               |                          |               |                 |                 |                  |        |                  | 💉 Modificar                            |
|               | Promoción E                                                                                    | Exam. Aprob.: 2          | Nota: 8       |                 |                 | Asistencia       | : 0%   | Aplicada         |                                        |
|               | Regularidad E                                                                                  | Exam. Aprob.: 2          | Nota: 5       | ;               |                 | Asistencia       | : 0%   | Aplicada         |                                        |

Para poder Asociar la regla se debe seleccionar la misma haciendo clic en la opción Asociar y luego presionar el botón Asociar como se muestra a continuación:

| SIL    | Sistema de Gestión Académica                             | Parcia             | Asociar R<br>Reglas de | teglas      | s<br>ularida    | ad     |                  |        | × 0              | L →<br>Perfil: Docente →                   |
|--------|----------------------------------------------------------|--------------------|------------------------|-------------|-----------------|--------|------------------|--------|------------------|--------------------------------------------|
| List   | ta de comisior                                           | nes                | Nombre de<br>Regla     | %<br>Asist. | Exám.<br>Aprob. | Nota   | Tipo de<br>Regla | Recup. | Asociar          |                                            |
| Esco   | nder comisiones                                          |                    | Regularidad            | 0           | 2               | 5      | Regularidad      | NO     |                  |                                            |
| Biolog | gia de la Conservación (3<br>Comisión: Biología - Períod | 123)<br>do Lecavo: | Asociar                | ancelar     | _               | _      | _                | _      | Ŷ.               | a 🗍 🍘 Aplicar Reglas 📔 🗕 Disociar Reglas 🗍 |
| Calcu  | Comisión: calculo - Perío                                | ado Lectivo        | Primer Custri          |             | Inscript        | oe: 59 |                  |        | a desin Barla    |                                            |
|        | Reglas Aplicadas                                         | Juo Lecuvo         |                        |             |                 |        |                  |        | - Asociar Reglas | Apricar Regias                             |
|        | Promoción                                                | Exam. Apr          | ob.: 2                 | Nota: 8     |                 |        | Asistencia       | 0%     | Aplicada         |                                            |
|        | Regularidad                                              | Exam. Apr          | ob.: 2                 | Nota: 5     |                 |        | Asistencia       | 0%     | Aplicada         |                                            |

| SIU Sistema d                                   | e Gestión Académica                    |                             | La                | Regla se ha aso | ociado con éxito  | × 0 •            | L                | ÷                                   |
|-------------------------------------------------|----------------------------------------|-----------------------------|-------------------|-----------------|-------------------|------------------|------------------|-------------------------------------|
| Cursadas 👻                                      | Exámenes 👻                             | Parciales                   | Asistencias       | Trámites 👻      | Reglas de Cursado | -                |                  | Perfil: Docente 👻                   |
| Lista de<br>Esconder comisi<br>Biología de la C | comision<br>iones<br>Conservación (312 | <b>es</b><br><sup>13)</sup> |                   |                 |                   |                  |                  |                                     |
| Comisión:                                       | Biología - Período                     | Lectivo: Prime              | r Cuatrimestre -  | Inscriptos: 0   |                   | 👍 Asociar Reglas | Aplicar Reglas   | <ul> <li>Disociar Reglas</li> </ul> |
| Regulario                                       | dad E                                  | xam. Aprob.: 2              | Nota: 5           |                 | Asistencia: 0%    | Asociada         |                  |                                     |
| Cálculo Estadís                                 | tico (2017)                            |                             |                   |                 |                   |                  |                  |                                     |
| Comisión                                        | n: calculo - Períod                    | o Lectivo: Prim             | er Cuatrimestre - | Inscriptos: 59  |                   | 👍 Asociar Reglas | 🕑 Aplicar Reglas | <ul> <li>Disociar Reglas</li> </ul> |
| Reglas                                          | Aplicadas                              |                             |                   |                 |                   |                  | 💉 Moo            | lificar 🖌 Confirmar                 |
| Promocio                                        | ón E                                   | xam. Aprob.: 2              | Nota: 8           |                 | Asistencia: 0%    | Aplicada         |                  |                                     |
| Regulario                                       | dad E                                  | xam. Aprob.: 2              | Nota: 5           |                 | Asistencia: 0%    | Aplicada         |                  |                                     |

Las reglas con sus respectivos estados pueden ser:

- Asociada: Cuando se crea un vínculo entre una regla y una comisión.
- Aplicada: Cuando una regla, se aplica a alguna comisión previamente asociada.
- Confirmada: Cuando las condiciones del cursado de la materia de los alumnos son guardadas en el acta. De este estado, no se puede volver atrás porque los cambios realizados están contemplados en el acta, para cualquier modificación, se debe dirigir a la oficina de Alumnos de su Facultad.

Se podrán – Disociar Reglas de una comisión, aquellas reglas que estén Aplicadas o Asociadas.

| SIU Gu                                          | e Gestión Académica |                       |                    |                |                   | × 0 4            | L                | Ť                                   |
|-------------------------------------------------|---------------------|-----------------------|--------------------|----------------|-------------------|------------------|------------------|-------------------------------------|
| Cursadas 👻                                      | Exámenes 👻          | Parciales             | Asistencias        | Trámites 🔻     | Reglas de Cursado | -                |                  | Perfil: Docente 🔻                   |
| Lista de<br>Esconder comisi<br>Biología de la C | comision            | <b>es</b><br>23)      |                    |                |                   |                  |                  |                                     |
| Comisión:                                       | Biología - Período  | <b>Lectivo:</b> Prime | r Cuatrimestre - I | nscriptos: 0   |                   | + Asociar Reglas | 🕑 Aplicar Reglas | <ul> <li>Disociar Reglas</li> </ul> |
| Regulario                                       | dad E               | Exam. Aprob.: 2       | Nota: 5            |                | Asistencia: 0%    | Asociada         |                  | 企                                   |
| Cálculo Estadís                                 | tico (2017)         |                       |                    |                |                   |                  |                  |                                     |
| Comisión                                        | n: calculo - Períod | lo Lectivo: Prim      | er Cuatrimestre -  | Inscriptos: 59 |                   | + Asociar Reglas | 🕑 Aplicar Reglas | <ul> <li>Disociar Reglas</li> </ul> |
| Reglas                                          | Aplicadas           |                       |                    |                |                   |                  | 🖋 Moo            | lificar 🗸 Confirmar                 |
| Promocio                                        | ón E                | Exam. Aprob.: 2       | Nota: 8            |                | Asistencia: 0%    | Aplicada         |                  |                                     |
| Regulario                                       | lad E               | Exam. Aprob.: 2       | Nota: 5            |                | Asistencia: 0%    | Aplicada         |                  |                                     |

- 6. Aplicar Reglas
  - **6.1** Una vez definidas las reglas por el docente y asociadas a una comisión, el docente puede aplicar las reglas asociadas a la misma, obteniendo así los resultados de la condición de regularidad según las notas obtenidas en los exámenes parciales y/o su recuperación, así como también el porcentaje de asistencia a las clases.

#### Para Aplicar Reglas a una comisión, es importante que:

- El acta de cursado asociada a la comisión esté generada y ABIERTA.
- Las reglas estén asociadas a la comisión.
- Las evaluaciones parciales hayan sido definidas.
- Las evaluaciones parciales definidas tengan notas cargadas.

Recuerde que esta operación no se puede ejecutar si el período lectivo está cerrado o si se ha aplicado reglas con anterioridad o bien, el acta de cursado esté cerrada.

Para eso deberá hacer clic en el botón @ Aplicar Reglas de la comisión que se quiere aplicar.

| SIU Sistema o | Jaraní<br>de Gestión Académica |           |             |            |                     | ⊠ 0 | Ŧ |              | •      |
|---------------|--------------------------------|-----------|-------------|------------|---------------------|-----|---|--------------|--------|
| Cursadas 👻    | Exámenes 👻                     | Parciales | Asistencias | Trámites 👻 | Reglas de Cursado 🔻 |     |   | Perfil: Doce | ente 🔻 |
|               |                                |           |             |            |                     |     |   |              |        |

## Lista de comisiones

| Esconder comisiones      |                             |                       |                |                  |                                    |
|--------------------------|-----------------------------|-----------------------|----------------|------------------|------------------------------------|
| liología de la Conservac | ción (3123)                 |                       |                |                  |                                    |
| Comisión: Biología -     | Período Lectivo: Primer Cu  | atrimestre - Inscript | os: 0          | 🕂 Asociar Reglas | 🕼 Aplicar Reglas 🗕 Disociar Reglas |
| Regularidad              | Exam. Aprob.: 2             | Nota: 5               | Asistencia: 0% | Asociada         | <del>ن</del>                       |
| álculo Estadístico (2017 | 0                           |                       |                |                  | ()                                 |
| Comisión: calculo        | - Período Lectivo: Primer C | uatrimestre - Inscrip | otos: 59       | 🕂 Asociar Reglas | Aplicar Reglas                     |
| Reglas Aplicadas         | S                           |                       |                |                  | 🖍 Modificar 🖌 Confirma             |
| Promoción                | Exam. Aprob.: 2             | Nota: 8               | Asistencia: 0% | Aplicada         |                                    |
| Regularidad              | Exam. Aprob.: 2             | Nota: 5               | Asistencia: 0% | Aplicada         |                                    |
|                          |                             |                       |                |                  |                                    |

El sistema no le permitirá continuar si no tiene todos los exámenes cargados con nota.

Nota: Se refiere a todos los exámenes PARCIALES definidos por un docente contemplando así también el examen de Asistencia, para aquellos casos en que se considera la asistencia a clases como un requisito. Se entiende que aunque se puede haber definido recuperatorios, se puede dar el caso de que ningún alumno, tenga que recuperarlo.

Por lo tanto, DEBE revisar que los datos que cargó en las evaluaciones parciales sean los correctos.

**6.2** Una vez que el docente seleccionó una comisión, se le muestra el listado de las reglas que se van a aplicar a la comisión.

| Lis    | ta de comis            | iones         |                                                                                                    |        |                   |                 |
|--------|------------------------|---------------|----------------------------------------------------------------------------------------------------|--------|-------------------|-----------------|
| Esco   |                        |               |                                                                                                    |        |                   |                 |
| Biolo  | gía de la Conservac    |               |                                                                                                    |        |                   |                 |
|        | Comisión: Biología     | Aplicar Regla | 15                                                                                                    | ) tegl | as <mark> </mark> | )isociar Reglas |
|        | Regularidad            | Condición     | Descripción                                                                                                    |        |                   |                 |
|        |                        | Regularizó    | Debe tener 2 exámenes aprobados, con una nota mínima de 5.                                                                        |        |                   |                 |
| Cultiv | vos Andinos (Optativ   | Promocionó    | Debe tener 2 exámenes aprobados, con una nota mínima de 8.                                                                        |        |                   |                 |
|        | Comisión: C-12493      | No Regularizó | Se considera al alumno que no aprobó por lo menos uno de los exámenes                                                             | tegl   | as <b>—</b> [     | )isociar Reglas |
|        | Regularidad            |               | obligatorios establecido por la cátedra                                                                                           |        |                   |                 |
|        | Promoción              | Nunca Asistió | Se considera al alumno que no aprobó por lo menos uno de los exámenes<br>obligatorios establecido por la cátedra.                 |        |                   |                 |
| Cálcu  | ılo Estadístico (2017) | Abandonó      | Se considera al alumno que tiene por lo menos un examen rendido pero no terminó de rendir todos los exá definidos por la cátedra. | l      |                   |                 |
| 4      | Comisión: calculo -    |               | A : Realmente deces anlicer les regles?                                                                                           | legi   | las 🗕 🗆           | Disociar Reglas |
|        | 📕 Reglas Aplicadas     |               | Anlicar Cancelar                                                                                                    | 1      | Modificar         | 🖌 Confirmar     |
|        | Promoción              |               |                                                                                                    |        |                   |                 |
|        | Regularidad            | Exam. Aprob.: | 2 Nota: 5 Asistencia: 0% Aplicada                                                                                                 |        |                   |                 |
|        |                        |               |                                                                                                    |        |                   |                 |

**6.3** Luego al hacer clic en el botón "**Aplicar**" se le informa mediante un mensaje que las reglas fueron aplicadas con éxito o bien si ha ocurrido algún error en la operación.

| Lista de comisiones                             | La Regla se          | e ha aplicado con éxito |                  |                                      |
|-------------------------------------------------|----------------------|-------------------------|------------------|--------------------------------------|
| Esconder comisiones                             |                      |                         |                  |                                      |
| Biología de la Conservación (3123)              |                      |                         |                  |                                      |
| Comisión: Biología - Período Lectivo: Primer Cu | uatrimestre - Inscri | iptos: O                | + Asociar Reglas | 🕑 Aplicar Reglas 📃 - Disociar Reglas |
| Regularidad Exam. Aprob.: 2                     | Nota: 5              | Asistencia: 0%          | Asociada         |                                      |
| Cultivos Andinos (Optativa) (1362)              |                      |                         |                  |                                      |
| Comisión: C-12493 - Período Lectivo: Primer C   | uatrimestre - Inscr  | iptos: 15               | + Asociar Reglas | 🕑 Aplicar Reglas 🛛 🗕 Disociar Reglas |
| Regularidad Exam. Aprob.: 2                     | Nota: 5              | Asistencia: 0%          | Asociada         |                                      |
| Promoción Exam. Aprob.: 2                       | Nota: 8              | Asistencia: 0%          | Asociada         |                                      |
| Cálculo Estadístico (2017)                      |                      |                         |                  |                                      |
| Comisión: calculo - Período Lectivo: Primer Cu  | atrimestre - Inscrij | ptos: 59                | 🕂 Asociar Reglas | 🕑 Aplicar Reglas 📃 – Disociar Reglas |
| 📕 Reglas Aplicadas                              |                      |                         |                  | 🖍 Modificar 🖌 🖌 Confirmar            |
| Promoción Exam. Aprob.: 2                       | Nota: 8              | Asistencia: 0%          | Aplicada         |                                      |
| Regularidad Exam. Aprob.: 2                     | Nota: 5              | Asistencia: 0%          | Aplicada         |                                      |

#### Para tener en cuenta:

**Recuperatorio Único:** Se llama recuperatorio único a aquel examen recuperatorio que se toma a aquellos alumnos que hayan desaprobado sólo uno de los exámenes parciales definidos por la cátedra.

**Recuperatorio Global:** Se llama recuperatorio global a aquel examen recuperatorio que se toma a aquellos alumnos que hayan desaprobado uno o más exámenes parciales, dándose el caso de que pueda desaprobar todos los exámenes.

Admisión Promoción: Se llama examen de Admisión Promoción, a aquel que se toma a los alumnos, que cumplen con los requisitos previos para llamarse alumno promocional (tener las materias correlativas aprobadas), y deben aprobar dicho examen para poder acceder al régimen promocional. Se entiende que la nota obtenida en dicho examen no influye en el promedio final de la promoción, sólo sirve para saber que alumno entra en el régimen promocional.

**Promoción Parte 1:** Se llama así al primer examen de contenidos teóricos que se toma a los alumnos que están dentro del régimen promocional.

**Promoción Parte 2:** Se llama así al segundo examen de contenidos teóricos que se toma a los alumnos que están dentro del régimen promocional.

**NOTA 1:** Se hace uso de estos exámenes (Promoción Parte 1 y Promoción Parte 2) cuando se evalúe por separado los contenidos teóricos de los contenidos prácticos, caso contrario se entiende que en los exámenes parciales se están evaluando todos los contenidos correspondientes.

**NOTA 2:** Para tener en cuenta: A la hora de definir las reglas de cursado, ¿cómo saber el valor que debe introducir en "*exámenes aprobados*"? (para casos especiales): <u>Ejemplo 1:</u> Se trata de una comisión promocional, en la cual se definen los siguientes exámenes:

- Admisión Promoción;
- Primer Parcial;
- Recuperatorio de 1er Parcial;
- Segundo Parcial;
- Recuperatorio de 2do Parcial.

En este caso, la cantidad de exámenes aprobados es igual a 2. Esto es así porque, se entiende que el examen Admisión Promoción solo se lo utiliza para definir quien accede al régimen promocional.

<u>Ejemplo 2</u>: Se trata de una comisión promocional, en la cual se definen los siguientes exámenes:

- Promoción Parte 1;
- Primer Parcial;
- Recuperatorio de 1er Parcial;
- Promoción Parte 2;
- Segundo Parcial;
- Recuperatorio de 2do Parcial.

En cambio, en este caso, cuando se definen evaluaciones del tipo de promoción (Promoción Parte 1 y Promoción parte 2), más los dos exámenes parciales, al ser todas evaluaciones que influyen en el promedio de la promoción, la regla debería definirse con cantidad de exámenes aprobados igual a 4.

#### Condiciones de Regularidad:

El sistema trabaja con los siguientes conceptos, según RES - R - Nº 0558-05. **"Se consignará la situación de los alumnos inscriptos en la asignatura, según las siguientes categorías:** 

- Regular: Alumno que cumplió con los requisitos o condiciones de regularidad establecidos por la asignatura, tanto de Asistencia como de Evaluación, pero debe aprobar la asignatura mediante examen final.
- **2. Promocional**: Alumno que cumplió con los requisitos de promoción establecidos por la asignatura y no rinde examen final.
- 3. Libres

 Nunca Asistió: Alumno que habiendo registrado la inscripción en la asignatura, no registró actividad académica alguna.

• Abandonó: Alumno que habiendo registrado la inscripción y cursado parcialmente la asignatura, dejó de asistir voluntariamente.

• No regularizó: Alumno que habiendo registrado la inscripción y cursado la asignatura, no cumplió los requisitos de evaluación para regularizarla."

#### Detalles de la función "Aplicar"

Cabe destacar que el sistema trabaja con tres tipos de escala de notas para las evaluaciones parciales, estas son:

- Exámenes (numérica)
- Promoción (numérica)
- Cursado A/R (Aprobado/Reprobado)

La escala de notas "Asistencia", sólo se usa para la evaluación de asistencia, y para que este influya en las condiciones de regularidad y/o promoción se debe definir en la regla un porcentaje de asistencia válido, esto es, mayor que 0 (Por ejemplo: 80, 75, etc.).

Se pueden aplicar las reglas definidas tanto a comisiones que trabajen con escalas de notas numéricas como aquellas que definen notas Aprobado/Reprobado (A/R); aunque se exige consistencia en la definición de la escala de notas de los exámenes.

Todos los exámenes parciales y sus respectivos recuperatorios deben estar definidos con la misma escala de notas

Si este no fuera el caso y se definen exámenes con escala de notas diferentes, el sistema informará de que ha ocurrido un error y que los exámenes deben estar definidos con la misma escala de notas.

Cabe destacar que el único examen que **puede** estar definido con cualquier tipo de escala de notas es el examen de Admisión Promoción (ya que sólo interesa su aprobación); y el único que **debe** estar definido con otro tipo de escala de notas es el examen de Asistencia, para el cual existe una escala de notas especial, llamada "Asistencia".

Para el caso de las comisiones promocionales que evalúen por separado los contenidos teóricos de los contenidos prácticos, se ha contemplado el caso en el que, ya sea que los exámenes teóricos (Promoción Parte 1 y Promoción Parte 2, definidos en el sistema) se evalúen con una escala de notas tipo numérica y los exámenes de contenidos prácticos, parciales (1er, 2do Parcial) con una escala de notas Aprobado/Reprobado ó **viceversa**.

Cualquiera sea el caso, se exige que los exámenes de contenidos teóricos o los exámenes de contenidos prácticos, tengan escala de notas numérica ya que el

régimen promocional exige una nota, y para que el sistema pueda establecer una nota final de promoción debe tener como parámetro notas en los exámenes que tomó la cátedra.

#### 7. Modificar Estado de Cursado de alumnos

7.1 Esta operación estará disponible para el docente una vez que se haya aplicado reglas a alguna comisión. Esta operación es para que el docente pueda ver los resultados obtenidos de la operación "Aplicar Reglas" y modifique el resultado y/o condición otorgada para algún alumno si hubiere encontrado algún error o si considera que la condición para el alumno es diferente a la sugerida por el sistema. Para ello deberá seleccionar el folio que desea modificar los cuales están ordenados por orden alfabético de los alumnos.

|                            | laraní<br>le Gestión Académica |                   |                 |                 |                   | ⊠ 0 1            |                  | *                                   |
|----------------------------|--------------------------------|-------------------|-----------------|-----------------|-------------------|------------------|------------------|-------------------------------------|
| Cursadas 👻                 | Exámenes 👻                     | Parciales         | Asistencias     | Trámites 👻      | Reglas de Cursado | -                |                  | Perfil: Docente 👻                   |
| Lista de<br>Esconder comis |                                | es                |                 |                 |                   |                  |                  |                                     |
| Biología de la (           | Conservación (312              | 23)               |                 |                 |                   |                  |                  |                                     |
| Comisión                   | n: Biología - Perío            | do Lectivo: Prim  | er Cuatrimestre | - Inscriptos: 0 |                   | 🕂 Asociar Reglas | C Aplicar Reglas | <ul> <li>Disociar Reglas</li> </ul> |
| Regulario                  | dad E                          | Exam. Aprob.: 2   | Nota: 5         |                 | Asistencia: 0%    | Asociada         |                  |                                     |
| Cultivos Andine            | os (Optativa) (136             | 2)                |                 |                 |                   |                  |                  |                                     |
| Comisión:                  | C-12493 - Período              | • Lectivo: Primer | Cuatrimestre -  | Inscriptos: 15  |                   | Asociar Reglas   | 🕑 Aplicar Reglas | <ul> <li>Disociar Reglas</li> </ul> |
| Cálculo Estadís            | stico (2017)                   |                   |                 |                 |                   |                  |                  |                                     |
| Comisión                   | n: calculo - Períod            | o Lectivo: Prime  | er Cuatrimestre | Inscriptos: 59  |                   | Asociar Reglas   | 🕑 Aplicar Reglas | <ul> <li>Disociar Reglas</li> </ul> |
| Reglas                     | Aplicadas                      |                   |                 |                 |                   |                  | Nod              | ificar 🖌 Confirmar                  |
| Regulario                  | dad E                          | xam. Aprob.: 2    | Nota: 5         |                 | Asistencia: 0%    | Aplicada         | <u> </u>         |                                     |
| Promoci                    | ón E                           | xam. Aprob.: 2    | Nota: 8         |                 | Asistencia: 0%    | Aplicada         | 1                |                                     |

7.2 Una vez seleccionado el folio que se desea modificar se listan los alumnos que se encuentran en ese folio con su número de renglón dentro del folio, legajo, apellido y nombre y P (alumno promocional) y como campos editables: la fecha de regularidad, porcentaje de asistencia, nota, condición de regularidad y resultado.

#### Recuerde que:

- En esta operación DEBE controlar las condiciones de regularidad otorgadas a los alumnos a través de la operación Aplicar Reglas del Sistema, y PUEDE realizar todos los cambios que considere conveniente, si es que usted utiliza algún criterio particular para otorgar las condiciones de regularidad.
- Todas las modificaciones realizadas no serán contempladas en el acta hasta que realice la operación Confirmar.

| Cursadas 👻             | Exámenes 🔻             | Parciales  | Asistencias    | Trámites 👻      | Reglas  | de Cursado 🝷 |      |                                                                                                    |               | Perfi       | il: Docente 🔻 |
|------------------------|------------------------|------------|----------------|-----------------|---------|--------------|------|----------------------------------------------------------------------------------------------------|---------------|-------------|---------------|
| < Modif                | icar Acta              | de Cur     | sado           |                 |         |              |      | a Condición<br>▼ Regular<br>• ♥ Regular<br>• ♥ Regular<br>• ♥ Regular<br>• ♥ Regular<br>• ♥ Regular<br>• ♥ Regular<br>• ♥ Regular<br>• ♥ Regular<br>• ♥ Regular<br>• ♥ Regular<br>• ♥ Regular |               |             |               |
| Cálculo Est            | adístico (20           | )17)       |                |                 |         |              |      |                                                                                                    | Detalles      | <b>⊁</b> Au | tocompletar   |
| Completar              |                        |            |                |                 |         |              |      |                                                                                                    |               |             |               |
| Folio 1                | 2 3 Siguie             | nte Búso   | queda de alumn | os por apellido |         |              |      |                                                                                                    |               |             | Guarda        |
| Alumno Prom            | ocional                |            |                |                 |         |              |      |                                                                                                    |               |             | ☆             |
| Alumno                 |                        |            |                | Fect            | na      | Asistencia % | Nota |                                                                                                    | Condición     |             | Resultado     |
| ALEJAND<br>Legajo: 41  | RO BASUALDO,<br>1637   | ANGEL MATI | AS             | 29/             | 05/2014 |              | -    | •                                                                                                    | Regular       | •           | Aprobado      |
| ARJONA,<br>Legajo: 40  | ELIANA CECILI/<br>9548 | A          |                | 12/             | 09/2014 |              | -    | •                                                                                                    | Regular       | •           | Aprobado      |
| ARNEDO,<br>Legajo: 41  | GERARDO IVAI<br>2121   | N          |                | 12/             | 09/2014 |              | -    | T                                                                                                    | No Regularizó | •           | Desaproba     |
| ARNEDO<br>Legajo: 41   | NIEVA, LOURDE<br>0617  | S TATIANA  |                | 12/             | 09/2014 |              | -    | T                                                                                                    | No Regularizó | •           | Desaproba     |
| ARRIETA,<br>Legajo: 41 | LUCIA CAROLII<br>0418  | NA         |                | 12/             | 09/2014 |              | -    | T                                                                                                    | Regular       | •           | Aprobado      |
| BARROSO<br>Legajo: 41  | ), Joaquin Laf<br>2899 | RE         |                | 12/             | 09/2014 |              | -    | T                                                                                                    | Regular       | •           | Aprobado      |
| BONILLA,<br>Legajo: 41 | BETTINA DE LO<br>0633  | OS ANGELES |                | 12/             | 09/2014 |              | -    | T                                                                                                    | Regular       | •           | Aprobado      |
| CANCINO<br>Legajo: 41  | , DANILA MERC<br>0654  | EDES       |                | 12/             | 09/2014 |              | -    | T                                                                                                    | Regular       | •           | Aprobado      |
| CASTILLO<br>Legajo: 41 | ), JOSE DANIEL<br>0091 |            |                | 12/             | 09/2014 |              | -    | •                                                                                                    | No Regularizó | •           | Desaproba     |
| CENTENC                | , MARIA TATIA          | NA         |                | 12/             | 09/2014 |              | -    | T                                                                                                    | Regular       | •           | Aprobado      |

**7.3** Una vez que se hayan guardado los cambios haciendo clic en el botón Guardar, se muestra un mensaje informando si se realizaron con éxito los cambios efectuados.

| _                    |                             |                                                                                                    | Las notas se  | e guardaron cor | n éxito! Notif | ficar alumnos |      |                 |                |
|----------------------|-----------------------------|----------------------------------------------------------------------------------------------------|---------------|-----------------|----------------|---------------|------|-----------------|----------------|
| SIU Sistema o        | de Gestión Académica        |                                                                                                    |               | 仑               | •              |               |      | *               | Ť              |
| Cursadas 👻           | Exámenes 👻                  | Parciales                                                                                                    | Asistencias   | Trámites 👻      | Reglas         | de Cursado 🝷  |      | Per             | fil: Docente 👻 |
| < Modi               | ficar Acta                  | de Curs                                                                                                    | sado          |                 |                |               |      |                 |                |
| Cálculo Es           | stadístico (20              | 17)                                                                                                    |               |                 |                |               |      | EDetalles       | utocompletar   |
| Completar            |                             |                                                                                                    |               |                 |                |               |      |                 |                |
|                      |                             |                                                                                                    |               |                 |                |               |      |                 |                |
| Folio 1              | 2 3 Siguier                 | nte Búsq                                                                                                    | ueda de alumn | os por apellido |                |               |      |                 | Guardar        |
| Alumno Pro           | mocional                    |                                                                                                    |               |                 |                |               |      |                 |                |
|                      |                             |                                                                                                    |               | _               |                |               |      |                 |                |
| Alumno               |                             |                                                                                                    |               | Fe              | cha            | Asistencia %  | Nota | Condición       | Resultado      |
| ALEJAN<br>Legajo: 4  | DRO BASUALDO,<br>I11637     | ANGEL MATIA                                                                                                    | AS            | 2               | 9/05/2014      |               | - •  | Regular •       | Aprobado       |
| ARJONA<br>Legajo: 4  | A, ELIANA CECILIA<br>109548 | A Contraction of the second second se |               | 1               | 2/09/2014      |               | - •  | Regular         | Aprobado       |
| ARNEDO<br>Legajo: 4  | ), GERARDO IVAN<br>I12121   | 1                                                                                                    |               | 1               | 2/09/2014      |               | - •  | No Regularizó 🔻 | Desaprobado    |
| ARNEDO<br>Legajo: 4  | NIEVA, LOURDE               | S TATIANA                                                                                                    |               | 1               | 2/09/2014      |               | - •  | No Regularizó 🔻 | Desaprobado    |
| ARRIET/<br>Legajo: 4 | A, LUCIA CAROLIN<br>110418  | A                                                                                                    |               | 1               | 2/09/2014      |               | - •  | Regular         | Aprobado       |
| BARROS<br>Legajo: 4  | so, Joaquin Lar<br>12899    | RE                                                                                                    |               | 1               | 2/09/2014      |               | - •  | Regular         | Aprobado       |
| BONILLA<br>Legajo: 4 | A, BETTINA DE LO<br>110633  | S ANGELES                                                                                                    |               | 1               | 2/09/2014      |               | - •  | Regular         | Aprobado       |

# 8. Confirmar Estado de Cursado de alumnos

**8.1** Para poder **Confirmar** una regla que haya sido aplicada se deberá seleccionar la comisión que tenga aplicadas reglas de regularidad/promoción.

| SIU Sisten    | uaraní<br>a de Gestión Académica |                  |                   |                   |                   |                | L                | *                                   |
|---------------|----------------------------------|------------------|-------------------|-------------------|-------------------|----------------|------------------|-------------------------------------|
| Cursadas 👻    | Exámenes 👻                       | Parciales        | Asistencias       | Trámites 👻        | Reglas de Cursado | <b>-</b>       |                  | Perfil: Docente 👻                   |
| Lista de      |                                  | es               |                   |                   |                   |                |                  |                                     |
| Biología de l | a Conservación (312              | 23)              |                   |                   |                   |                |                  |                                     |
| Comis         | ón: Biología - Perío             | do Lectivo: Prir | mer Cuatrimestre  | e - Inscriptos: 0 |                   | Asociar Reglas | C Aplicar Reglas | <ul> <li>Disociar Reglas</li> </ul> |
| Regula        | iridad E                         | Exam. Aprob.: 2  | Nota: 5           | j                 | Asistencia: 0%    | Asociada       |                  |                                     |
| Cultivos And  | nos (Optativa) (136              | 2)               |                   |                   |                   |                |                  |                                     |
| Comisió       | n: C-12493 - Período             | o Lectivo: Prime | er Cuatrimestre - | Inscriptos: 15    |                   | Asociar Reglas | 🕑 Aplicar Reglas | <ul> <li>Disociar Reglas</li> </ul> |
| Cálculo Esta  | lístico (2017)                   |                  |                   |                   |                   |                |                  |                                     |
| Comis         | ón: calculo - Períod             | lo Lectivo: Prim | er Cuatrimestre   | - Inscriptos: 59  |                   | Asociar Reglas | 🕑 Aplicar Reglas | <ul> <li>Disociar Reglas</li> </ul> |
| Regi          | as Aplicadas                     |                  |                   |                   |                   |                | 🖋 Mod            | ificar 🖌 Confirmar                  |
| Regula        | iridad E                         | Exam. Aprob.: 2  | Nota: 5           | ;                 | Asistencia: 0%    | Aplicada       |                  | $\Delta$                            |
| Promo         | ción E                           | Exam. Aprob.: 2  | Nota: 8           | 3                 | Asistencia: 0%    | Aplicada       |                  | U                                   |

**8.2** Una vez seleccionada la comisión se listarán los alumnos con sus respectivas condiciones de regularidad.

# Recuerde que:

- Si encuentra algún error o quiere realizar algún cambio puede volver a la operación "Modificar".
- Una vez que presione el botón "Confirmar" todos los cambios serán contemplados en el acta de cursado y las notas sólo podrán ser modificadas en la oficina de Alumnos

| Curs         | adas 👻              | Exámenes 👻   | Parciales        | Asistencias  | Trámites 👻 | Reglas de Cursado | -    |                 | Perfil: Docente |
|--------------|---------------------|--------------|------------------|--------------|------------|-------------------|------|-----------------|-----------------|
|              | Confi               | rmar Act     | a da Cu          | reado        |            |                   |      |                 |                 |
| < .          | Com                 | Innal Acta   | a ue cu          | Sauo         |            |                   |      |                 |                 |
| Mater        | ia:                 | Cálculo      | o Estadístico (2 | 2017)        |            | Acta:             |      | 10270           |                 |
| Año a        | cadémico:           | : 2014       |                  |              |            | Folios:           |      | 3               |                 |
| Perío        | do lectivo:         | Primer       | Cuatrimestre     |              |            | Comisión:         |      | (12490) calculo |                 |
| ibro         |                     |              |                  |              |            | Estado:           |      | Abierta         |                 |
| ocer<br>omis | ntes de la<br>sión: |              |                  |              |            |                   |      |                 |                 |
| )bse         | vaciones:           | _            |                  |              |            |                   |      |                 |                 |
|              | 1401011001          |              |                  |              |            |                   |      |                 |                 |
|              |                     |              |                  |              | Folio:     | 1                 |      |                 |                 |
| ro           | Legajo              | Apellido y n | ombre            |              |            | Fecha             | Nota | Condición       | Resultado       |
|              | 411637              | ALEJANDRO    | BASUALDO,        | ANGEL MATIAS | ;          | 29/05/2014        |      | Regular         | Aprobado        |
|              | 409548              | ARJONA, EL   | IANA CECILIA     |              |            | 12/09/2014        |      | Regular         | Aprobado        |
|              | 412121              | ARNEDO, GE   | ERARDO IVAN      |              |            | 12/09/2014        |      | No Regularizó   | Reprobado       |
|              | 410617              | ARNEDO NIE   | EVA, LOURDE      | S TATIANA    |            | 12/09/2014        |      | No Regularizó   | Reprobado       |
|              | 410418              | ARRIETA, LU  | UCIA CAROLIN     | A            |            | 12/09/2014        |      | Regular         | Aprobado        |
| 5            | 412899              | BARROSO,     | JOAQUIN LAR      | RE           |            | 12/09/2014        |      | Regular         | Aprobado        |
|              | 410633              | BONILLA, BE  | ETTINA DE LC     | S ANGELES    |            | 12/09/2014        |      | Regular         | Aprobado        |
| í            | 410654              | CANCINO, D   | ANILA MERCE      | EDES         |            | 12/09/2014        |      | Regular         | Aprobado        |
|              | 410091              | CASTILLO, J  | JOSE DANIEL      |              |            | 12/09/2014        |      | No Regularizó   | Reprobado       |
| 0            | 412150              | CENTENO, N   | MARIA TATIAN     | A            |            | 12/09/2014        |      | Regular         | Aprobado        |
| 1            | 410400              | CHAILE, RAG  | QUEL EGLE        |              |            | 12/09/2014        |      | Abandonó        | Ausente         |
| 2            | 409513              | CORTEZ, MA   | ARIO ISAAC A     | LBERTO       |            | 12/09/2014        |      | Regular         | Aprobado        |
| 3            | 410092              | CRUZ, CINT   | HIA VERONIC      | 4            |            | 12/09/2014        |      | Regular         | Aprobado        |
|              |                     |              |                  |              | Folio:     | 2                 |      |                 |                 |
| Iro          | Legajo              | Apellido y r | nombre           |              |            | Fecha             | Nota | Condición       | Resultado       |
| ĺ.           | 410033              | LIZARRAGA    | A, VICTORIA      |              |            | 12/09/2014        |      | Nunca Asistió   | Ausente         |
| 2            | 413277              | LUCAS, LUC   | CIANO AGUST      | IN           |            | 12/09/2014        |      | Abandonó        | Ausente         |
| 3            | 411728              | LUCERO, IV   | ANA BELEN        |              |            | 12/09/2014        |      | Regular         | Aprobado        |
| ł            | 410076              | MACHUCA,     | SUSANA ELIZ      | ABETH        |            | 12/09/2014        |      | Abandonó        | Ausente         |
| ò            | 411301              | MADARIAG     | A IGNES, JOS     | UE IVAN      |            | 12/09/2014        |      | Regular         | Aprobado        |
| 3            | 410310              | MORENO, J    | JULIETA EMIL     | SE           |            | 12/09/2014        |      | Nunca Asistió   | Ausente         |
| 7            | 412905              | ORQUERA,     | WALTER FAB       | RICIO        |            | 12/09/2014        |      | Regular         | Aprobado        |
| 3            | 413400              | PANTOJA,     | PAOLA NATAI      | IA ALEJANDRA |            | 12/09/2014        |      | Nunca Asistió   | Ausente         |
| )            | 413256              | PEREYRA      | GARRADO, HU      | IGO ABDON    |            | 12/09/2014        |      | Regular         | Aprobado        |

| Folio: 3 |                                                                      |                                                                                                    |                                                                                                    |                                                                                                    |                                                                                                    |  |  |
|----------|----------------------------------------------------------------------|----------------------------------------------------------------------------------------------------|----------------------------------------------------------------------------------------------------|----------------------------------------------------------------------------------------------------|----------------------------------------------------------------------------------------------------|--|--|
| Legajo   | Apellido y nombre                                                    | Fecha                                                                                                    | Nota                                                                                                    | Condición                                                                                                    | Resultado                                                                                                    |  |  |
| 412323   | TORRES, MARINA BELEN                                                 | 12/09/2014                                                                                                    |                                                                                                    | Nunca Asistió                                                                                                    | Ausente                                                                                                    |  |  |
| 412000   | UNCOS, NOELIA ALEJANDRA                                              | 12/09/2014                                                                                                    |                                                                                                    | Regular                                                                                                    | Aprobado                                                                                                    |  |  |
| 411995   | VELASQUES, NAOMI ARANTXA DEL MAR                                     | 12/09/2014                                                                                                    |                                                                                                    | Abandonó                                                                                                    | Ausente                                                                                                    |  |  |
| 412257   | VICTORIA, EMANUEL ENRIQUE                                            | 12/09/2014                                                                                                    |                                                                                                    | Regular                                                                                                    | Aprobado                                                                                                    |  |  |
| 412889   | VILLA, CELESTE ROCIO                                                 | 12/09/2014                                                                                                    |                                                                                                    | No Regularizó                                                                                                    | Reprobado                                                                                                    |  |  |
| 411473   | VILLEGAS, DANIEL ALBERTO                                             | 12/09/2014                                                                                                    |                                                                                                    | Nunca Asistió                                                                                                    | Ausente                                                                                                    |  |  |
| 412324   | VILTE, MARIA NATALIA                                                 | 12/09/2014                                                                                                    |                                                                                                    | Abandonó                                                                                                    | Ausente                                                                                                    |  |  |
| 413145   | ZAMBRANO, JESICA ESTEFANIA                                           | 12/09/2014                                                                                                    |                                                                                                    | Regular                                                                                                    | Aprobado                                                                                                    |  |  |
| 410618   | ZENTENO, JOSE LUIS                                                   | 12/09/2014                                                                                                    |                                                                                                    | Regular                                                                                                    | Aprobado                                                                                                    |  |  |
|          |                                                                      |                                                                                                    |                                                                                                    |                                                                                                    |                                                                                                    |  |  |
|          |                                                                      |                                                                                                    |                                                                                                    |                                                                                                    |                                                                                                    |  |  |
|          | 12000<br>11995<br>12257<br>12889<br>11473<br>12324<br>13145<br>10618 | 12000       UNCOS, NOELIA ALEJANDRA         112000       UNCOS, NOELIA ALEJANDRA         111955       VELASQUES, NAOMI ARANTXA DEL MAR         112257       VICTORIA, EMANUEL ENRIQUE         112889       VILLA, CELESTE ROCIO         111473       VILLEGAS, DANIEL ALBERTO         112324       VILTE, MARIA NATALIA         113145       ZAMBRANO, JESICA ESTEFANIA         110618       ZENTENO, JOSE LUIS | NISSI         TORREO, INTRIFFECTION         NOSITION           12000         UNCOS, NOELIA ALEJANDRA         12/09/2014           111955         VELASQUES, NAOMI ARANTXA DEL MAR         12/09/2014           112257         VICTORIA, EMANUEL ENRIQUE         12/09/2014           112889         VILLA, CELESTE ROCIO         12/09/2014           111473         VILLEGAS, DANIEL ALBERTO         12/09/2014           112324         VILTE, MARIA NATALIA         12/09/2014           113145         ZAMBRANO, JESICA ESTEFANIA         12/09/2014 | 12000       UNCOS, NOELIA ALEJANDRA       12/09/2014       12/09/2014         111905       VELASQUES, NAOMI ARANTXA DEL MAR       12/09/2014       12/09/2014         112257       VICTORIA, EMANUEL ENRIQUE       12/09/2014       12/09/2014         112889       VILLA, CELESTE ROCIO       12/09/2014       12/09/2014         111473       VILLEGAS, DANIEL ALBERTO       12/09/2014       12/09/2014         112324       VILTE, MARIA NATALIA       12/09/2014       12/09/2014         113145       ZAMBRANO, JESICA ESTEFANIA       12/09/2014       12/09/2014 | 12002       Indiced relation       12/09/2014       Regular         112000       UNCOS, NOELIA ALEJANDRA       12/09/2014       Abandonó         11295       VELASQUES, NAOMI ARANTXA DEL MAR       12/09/2014       Abandonó         112257       VICTORIA, EMANUEL ENRIQUE       12/09/2014       Regular         112889       VILLA, CELESTE ROCIO       12/09/2014       No Regularizó         111473       VILLEGAS, DANIEL ALBERTO       12/09/2014       Nunca Asistió         112324       VILTE, MARIA NATALIA       12/09/2014       Abandonó         113145       ZAMBRANO, JESICA ESTEFANIA       12/09/2014       Regular         110618       ZENTENO, JOSE LUIS       12/09/2014       Regular |  |  |

# **8.3** Una vez que se haya confirmado las condiciones de regularidad generadas, se muestra un mensaje informando que se realizo con éxito la confirmación.

|            | Jaraní<br>Je Gestión Académica | L         | os datos se han ( | guardado correct: | amente en el Acta de Curs | sado 📃 🛓 | •                 |
|------------|--------------------------------|-----------|-------------------|-------------------|---------------------------|----------|-------------------|
| Cursadas 🔻 | Exámenes 🔻                     | Parciales | Asistencias       | Trámites 🔻        | Reglas de Cursado 👻       |          | Perfil: Docente 👻 |

## Confirmar Acta de Cursado

| Materia:                    | Cálculo Estadístico (2017) | Acta:     | 10270           |    |
|-----------------------------|----------------------------|-----------|-----------------|----|
| Año académico:              | 2014                       | Folios:   | 3               |    |
| Período lectivo:            | Primer Cuatrimestre        | Comisión: | (12490) calculo |    |
| Libro:                      |                            | Estado:   | Abierta         |    |
| Docentes de la<br>comisión: |                            |           |                 | I. |
| Observaciones:              | -                          |           |                 |    |

|     | Folio: 1 |                                  |            |      |               |           |  |
|-----|----------|----------------------------------|------------|------|---------------|-----------|--|
| Νгο | Legajo   | Apellido y nombre                | Fecha      | Nota | Condición     | Resultado |  |
| 1   | 411637   | ALEJANDRO BASUALDO, ANGEL MATIAS | 29/05/2014 |      | Regular       | Aprobado  |  |
| 2   | 409548   | ARJONA, ELIANA CECILIA           | 12/09/2014 |      | Regular       | Aprobado  |  |
| 3   | 412121   | ARNEDO, GERARDO IVAN             | 12/09/2014 |      | No Regularizó | Reprobado |  |
| 4   | 410617   | ARNEDO NIEVA, LOURDES TATIANA    | 12/09/2014 |      | No Regularizó | Reprobado |  |
| 5   | 410418   | ARRIETA, LUCIA CAROLINA          | 12/09/2014 |      | Regular       | Aprobado  |  |
| 6   | 412899   | BARROSO, JOAQUIN LARRE           | 12/09/2014 |      | Regular       | Aprobado  |  |
| 7   | 410633   | BONILLA, BETTINA DE LOS ANGELES  | 12/09/2014 |      | Regular       | Aprobado  |  |
| 8   | 410654   | CANCINO, DANILA MERCEDES         | 12/09/2014 |      | Regular       | Aprobado  |  |
| 9   | 410091   | CASTILLO, JOSE DANIEL            | 12/09/2014 |      | No Regularizó | Reprobado |  |
| 10  | 412150   | CENTENO, MARIA TATIANA           | 12/09/2014 |      | Regular       | Aprobado  |  |
| 11  | 410400   | CHAILE RACHELEGLE                | 12/09/2017 |      | Abandonó      | Auconto   |  |